## **TUTORIAL** SUSPENSÃO DE PROGRAMA No Sigaa

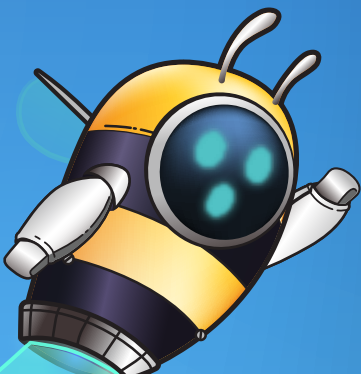

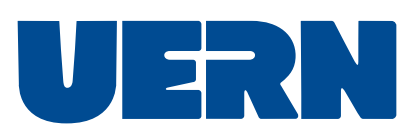

## Suspensão de programa **discente** :

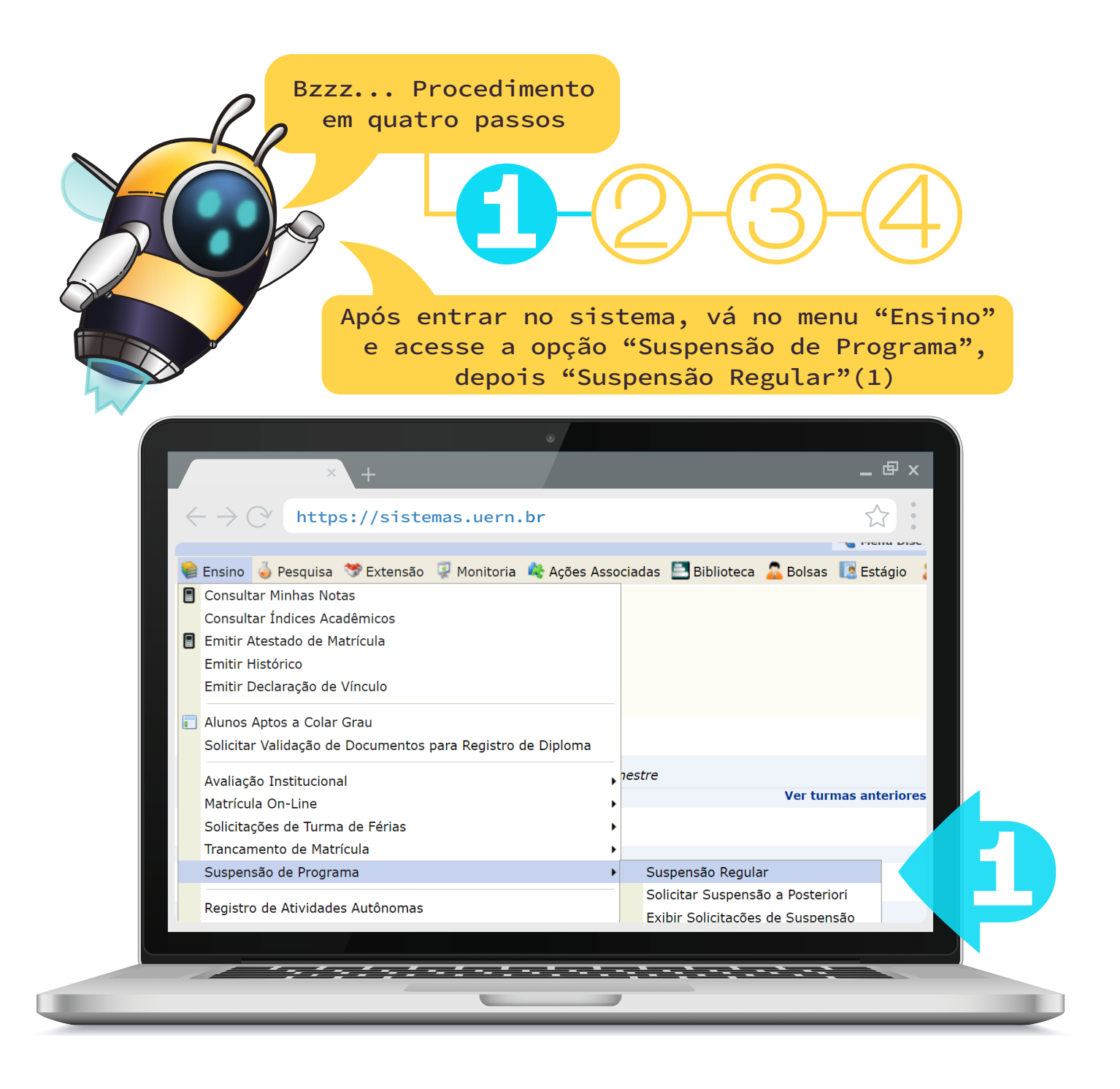

Leia atentamente o aviso do sistema, marque que está ciente e clique em "Continuar" (2)

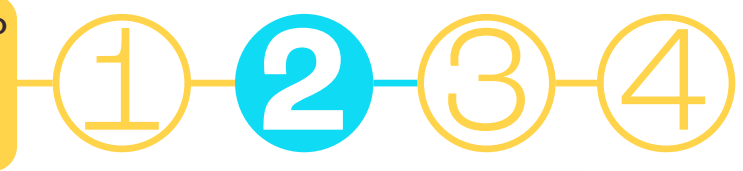

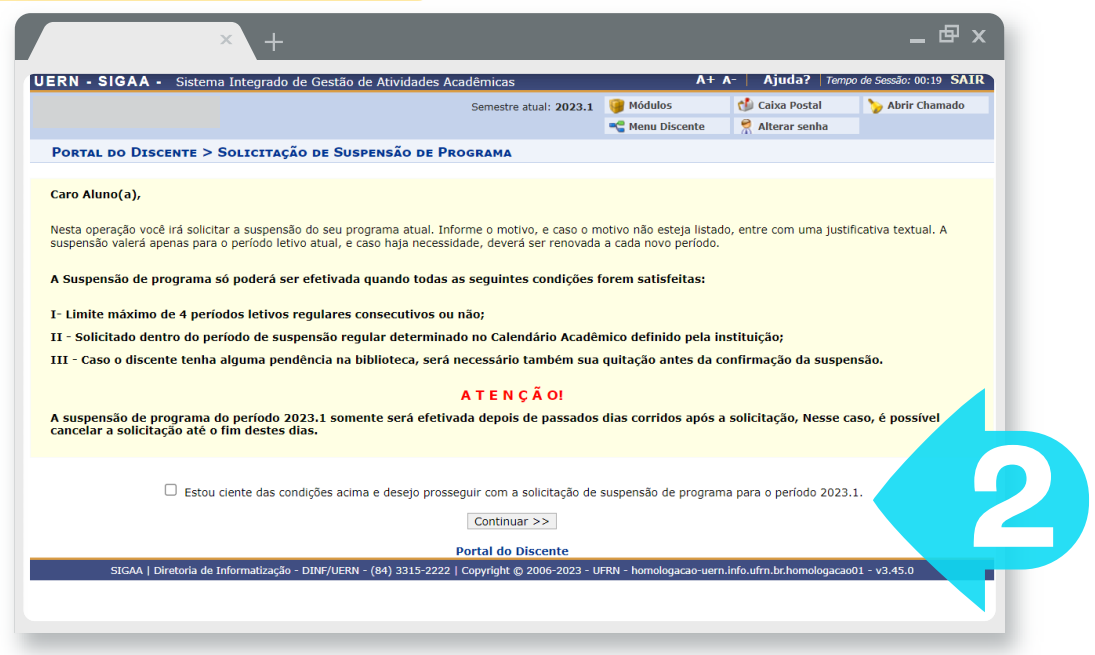

Depois, preencha seus dados e clique em "Confirmar Solicitação"(3)

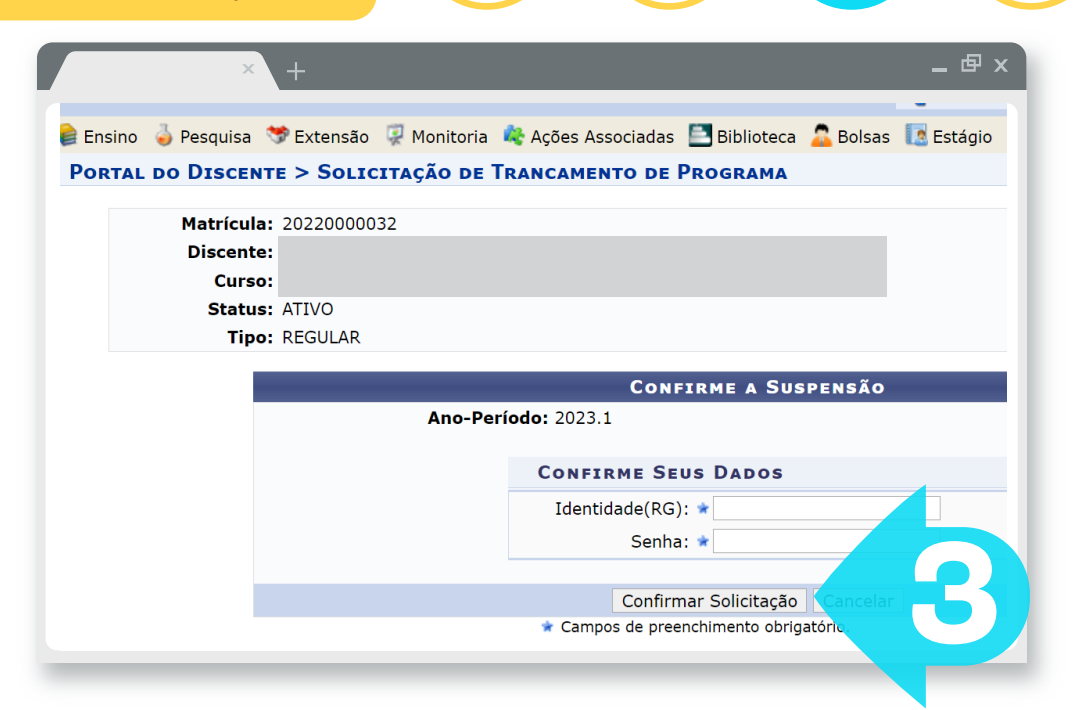

3

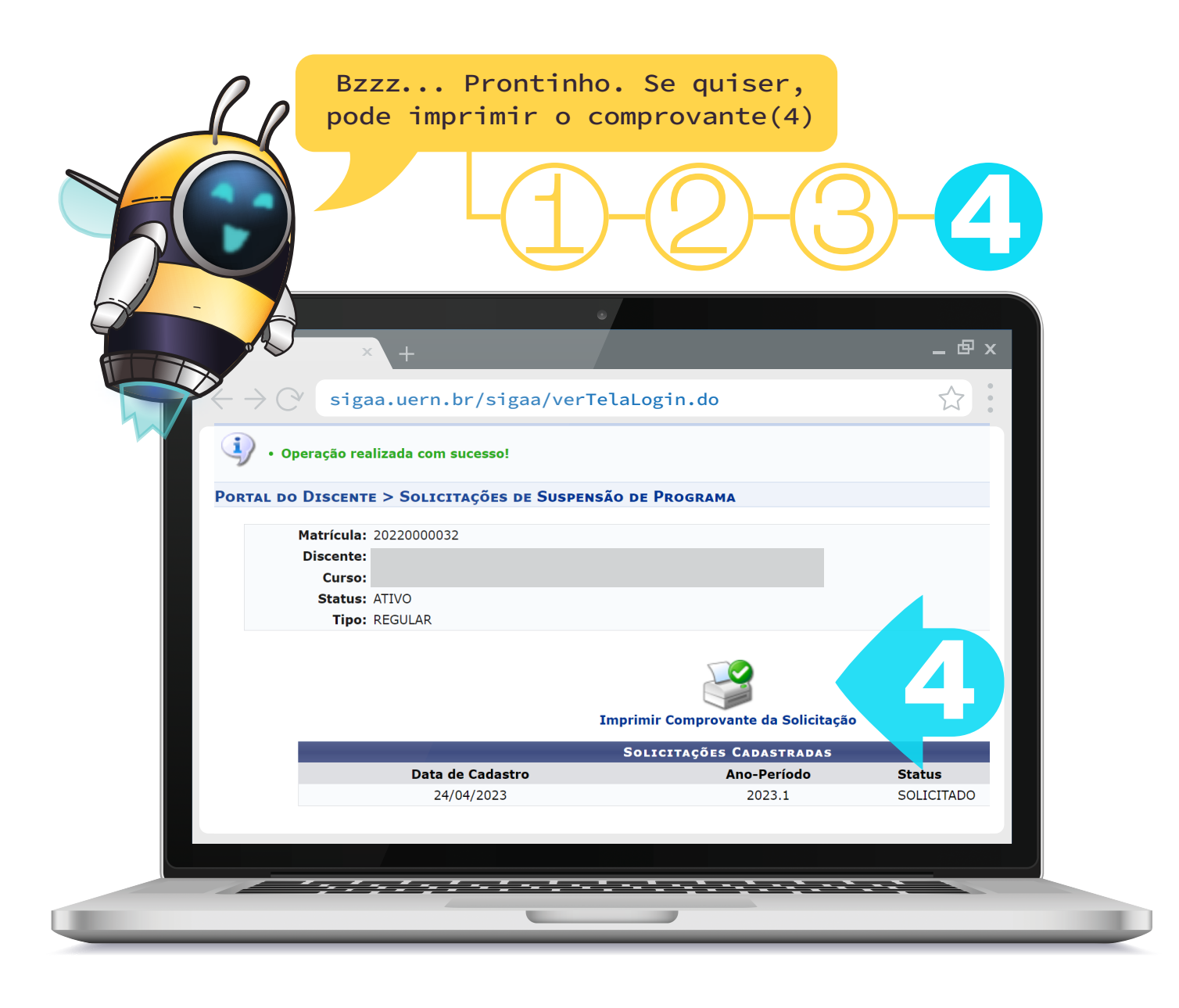

Para dúvidas quanto ao processo, podem nos contactar através do e-mail sigaa.discente@uern.br

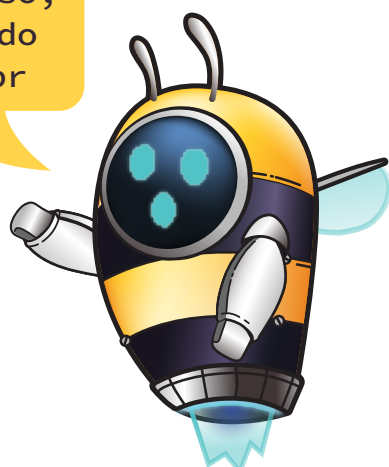